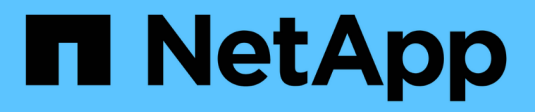

# Atualizar o software

StorageGRID

NetApp March 12, 2025

This PDF was generated from https://docs.netapp.com/pt-br/storagegrid-118/upgrade/upgrade-workflow.html on March 12, 2025. Always check docs.netapp.com for the latest.

# Índice

| Atualizar o software                                            | 1 |
|-----------------------------------------------------------------|---|
| Atualize o início rápido                                        | 1 |
| Linux: Baixe e instale o pacote RPM ou DEB em todos os hosts    | 2 |
| Faça o download de arquivos de atualização, Linux e hotfix      | 2 |
| Instale o arquivo em todos os hosts Linux                       | 3 |
| Execute a atualização                                           | 3 |
| Acesse a página Atualização do StorageGRID                      | 3 |
| Selecione ficheiros                                             | 3 |
| Execute as pré-verificações                                     | 4 |
| Inicie a atualização e atualize o nó de administração principal | 5 |
| Atualizar outros nós                                            | 5 |
| Atualização completa                                            | 7 |

## Atualizar o software

### Atualize o início rápido

Antes de iniciar a atualização, reveja o fluxo de trabalho geral. A página Atualização do StorageGRID orienta você em cada etapa de atualização.

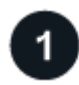

### Prepare hosts Linux

Se algum nó do StorageGRID for implantado em hosts Linux, "Instale o pacote RPM ou DEB em cada host" antes de iniciar a atualização.

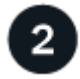

### Carregar ficheiros de atualização e correção

A partir do nó de administração principal, aceda à página Atualização do StorageGRID e carregue o ficheiro de atualização e o ficheiro de correção, se necessário.

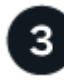

### Baixar Recovery Package

Baixe o pacote de recuperação atual antes de iniciar a atualização.

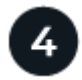

### Execute as pré-verificações de atualização

As pré-verificações de atualização ajudam a detetar problemas, para que você possa resolvê-los antes de iniciar a atualização real.

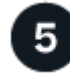

### Inicie a atualização

Quando você inicia a atualização, as pré-verificações são executadas novamente e o nó de administração principal é atualizado automaticamente. Não é possível acessar o Gerenciador de Grade enquanto o nó Admin principal estiver sendo atualizado. Os logs de auditoria também estarão indisponíveis. Esta atualização pode demorar até 30 minutos.

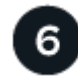

### Baixar Recovery Package

Depois que o nó Admin principal tiver sido atualizado, faça o download de um novo pacote de recuperação.

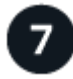

### Aprovar nós

Você pode aprovar nós de grade individuais, grupos de nós de grade ou todos os nós de grade.

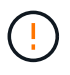

Não aprove a atualização para um nó de grade a menos que você tenha certeza de que o nó está pronto para ser interrompido e reinicializado.

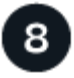

### Retomar as operações

Quando todos os nós de grade tiverem sido atualizados, novos recursos serão ativados e você poderá retomar as operações. Você deve esperar para executar um procedimento de desativação ou expansão até que a tarefa **Atualizar banco de dados** em segundo plano e a tarefa **etapas finais de atualização** tenham sido concluídas.

### Informações relacionadas

"Estime o tempo para concluir uma atualização"

# Linux: Baixe e instale o pacote RPM ou DEB em todos os hosts

Se algum nó StorageGRID for implantado em hosts Linux, baixe e instale um pacote RPM ou DEB adicional em cada um desses hosts antes de iniciar a atualização.

### Faça o download de arquivos de atualização, Linux e hotfix

Ao executar uma atualização do StorageGRID a partir do Gerenciador de Grade, você será solicitado a baixar o arquivo de atualização e qualquer hotfix necessário como a primeira etapa. No entanto, se você precisar baixar arquivos para atualizar hosts Linux, você pode economizar tempo baixando todos os arquivos necessários com antecedência.

### Passos

- 1. Vá para "NetApp Downloads: StorageGRID".
- 2. Selecione o botão para baixar a versão mais recente ou selecione outra versão no menu suspenso e selecione **Go**.

As versões do software StorageGRID têm este formato: 11.*x*.*y*. Os hotfixes do StorageGRID têm este formato: 11.*x*.*y*.*z*.

- 3. Inicie sessão com o nome de utilizador e a palavra-passe da sua conta NetApp.
- 4. Se um aviso de cuidado/MustRead for exibido, anote o número do hotfix e marque a caixa de seleção.
- 5. Leia o Contrato de Licença de Utilizador final, selecione a caixa de verificação e, em seguida, selecione **Accept & continue**.

É apresentada a página de transferências para a versão selecionada. A página contém três colunas.

- 6. Na segunda coluna (Upgrade StorageGRID), baixe dois arquivos:
  - O arquivo de atualização para a versão mais recente (este é o arquivo na seção VMware, SG1000 ou SG100 Main Admin Node). Embora esse arquivo não seja necessário até que você execute a atualização, baixá-lo agora economizará tempo.
  - Um arquivo RPM ou DEB em qualquer .tgz formato ou .zip. Selecione o .zip ficheiro se estiver a executar o Windows no computador portátil de serviço.
    - Red Hat Enterprise Linux StorageGRID-Webscale-version-RPM-uniqueID.zip StorageGRID-Webscale-version-RPM-uniqueID.tgz
    - Ubuntu ou Debian StorageGRID-Webscale-version-DEB-uniqueID.zip StorageGRID-Webscale-version-DEB-uniqueID.tgz

- Se você precisar concordar com um aviso de cuidado/MustRead devido a um hotfix necessário, baixe o hotfix:
  - a. Volte para "NetApp Downloads: StorageGRID".
  - b. Selecione o número do hotfix na lista suspensa.
  - c. Aceite novamente o aviso de precaução e o EULA.
  - d. Baixe e salve o hotfix e seu README.

Ser-Ihe-á pedido que carregue o ficheiro de correção na página Atualização do StorageGRID quando iniciar a atualização.

### Instale o arquivo em todos os hosts Linux

Execute estas etapas antes de atualizar o software StorageGRID.

### Passos

- 1. Extraia os pacotes RPM ou DEB do arquivo de instalação.
- 2. Instale os pacotes RPM ou DEB em todos os hosts Linux.

Consulte as etapas para instalar os serviços de host do StorageGRID nas instruções de instalação:

- "Red Hat Enterprise Linux: Instale os serviços de host do StorageGRID"
- "Ubuntu ou Debian: Instale serviços host StorageGRID"

Os novos pacotes são instalados como pacotes adicionais. Não remova os pacotes existentes.

### Execute a atualização

Você pode atualizar para o StorageGRID 11,8 e aplicar o hotfix mais recente para essa versão ao mesmo tempo. A página de atualização do StorageGRID fornece o caminho de atualização recomendado e links diretamente para as páginas de download corretas.

### Antes de começar

Você revisou todas as considerações e concluiu todas as etapas de Planejamento e preparação.

### Acesse a página Atualização do StorageGRID

Como primeira etapa, acesse a página Atualização do StorageGRID no Gerenciador de Grade.

### Passos

- 1. Faça login no Gerenciador de Grade usando um "navegador da web suportado".
- 2. Selecione MAINTENANCE > System > Software update.
- 3. No bloco de atualização do StorageGRID, selecione Upgrade.

### **Selecione ficheiros**

O caminho de atualização na página Atualização do StorageGRID indica quais versões principais (por exemplo, 11,8.0) e hotfixes (por exemplo, 11,8.0,1) você deve instalar para chegar à versão mais recente do StorageGRID. Você deve instalar as versões recomendadas e hotfixes na ordem mostrada.

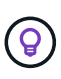

Se não for apresentado nenhum caminho de atualização, o seu browser poderá não conseguir aceder ao Site de suporte da NetApp ou a caixa de verificação **verificar atualizações de software** na página AutoSupport (**SUPPORT > Tools > AutoSupport**) pode estar desativada.

#### Passos

- 1. Para a etapa Select Files, revise o caminho de atualização.
- 2. Na seção Download de arquivos, selecione cada link **Download** para baixar os arquivos necessários do site de suporte da NetApp.

Se não for apresentado nenhum caminho de atualização, aceda a "NetApp Downloads: StorageGRID" para determinar se está disponível uma nova versão ou correção e para transferir os ficheiros de que necessita.

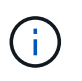

Se você precisar baixar e instalar um pacote RPM ou DEB em todos os hosts Linux, talvez você já tenha os arquivos de atualização e hotfix do StorageGRID listados no caminho de atualização.

3. Selecione **Procurar** para carregar o ficheiro de atualização da versão para o StorageGRID: NetApp\_StorageGRID\_11.8.0\_Software\_uniqueID.upgrade

Quando o processo de upload e validação é concluído, uma marca de seleção verde aparece ao lado do nome do arquivo.

- 4. Se você baixou um arquivo de hotfix, selecione **Procurar** para fazer o upload desse arquivo. O hotfix será aplicado automaticamente como parte da atualização de versão.
- 5. Selecione continuar.

### Execute as pré-verificações

Executar pré-verificações permite detetar e resolver quaisquer problemas de atualização antes de iniciar a atualização da grelha.

### Passos

- 1. Para a etapa Executar pré-verificações, comece digitando a senha de provisionamento para sua grade.
- 2. Selecione Baixar pacote de recuperação.

Você deve baixar a cópia atual do arquivo do pacote de recuperação antes de atualizar o nó de administração principal. O arquivo do Pacote de recuperação permite restaurar o sistema se ocorrer uma falha.

- 3. Quando o arquivo for baixado, confirme se você pode acessar o conteúdo, incluindo o Passwords.txt arquivo.
- 4. Copie o arquivo baixado (.zip) para dois locais seguros, seguros e separados.

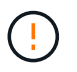

O arquivo do pacote de recuperação deve ser protegido porque contém chaves de criptografia e senhas que podem ser usadas para obter dados do sistema StorageGRID.

- 5. Selecione Executar pré-verificações e aguarde até que as pré-verificações sejam concluídas.
- 6. Reveja os detalhes de cada pré-verificação comunicada e resolva quaisquer erros comunicados. "Guia de resolução de atualização do software StorageGRID"Consulte a para obter a versão do StorageGRID 11,8.

Você deve resolver todos os erros *de pré-verificação* antes de poder atualizar seu sistema. No entanto, você não precisa resolver o pré-check *warnings* antes de atualizar.

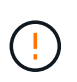

Se tiver aberto quaisquer portas de firewall personalizadas, será notificado durante a validação de pré-verificação. Você deve entrar em Contato com o suporte técnico antes de prosseguir com a atualização.

7. Se você fez alterações de configuração para resolver os problemas relatados, selecione **Executar pré**verificações novamente para obter resultados atualizados.

Se todos os erros tiverem sido resolvidos, você será solicitado a iniciar a atualização.

### Inicie a atualização e atualize o nó de administração principal

Quando você inicia a atualização, as pré-verificações de atualização são executadas novamente e o nó de administração principal é atualizado automaticamente. Esta parte da atualização pode demorar até 30 minutos.

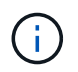

Você não poderá acessar nenhuma outra página do Gerenciador de Grade enquanto o nó Admin principal estiver sendo atualizado. Os logs de auditoria também estarão indisponíveis.

### Passos

1. Selecione Iniciar atualização.

Um aviso aparece para lembrar que você perderá temporariamente o acesso ao Gerenciador de Grade.

- 2. Selecione **OK** para confirmar o aviso e iniciar a atualização.
- 3. Aguarde que as pré-verificações de atualização sejam executadas e que o nó de administração principal seja atualizado.

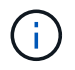

Se algum erro de pré-verificação for relatado, resolva-os e selecione **Iniciar atualização** novamente.

Se a grade tiver outro nó Admin que esteja on-line e pronto, você poderá usá-lo para monitorar o status do nó Admin principal. Assim que o nó de administração principal for atualizado, você poderá aprovar os outros nós de grade.

4. Conforme necessário, selecione continuar para acessar a etapa Atualizar outros nós.

### Atualizar outros nós

Você deve atualizar todos os nós de grade, mas pode executar várias sessões de atualização e personalizar a sequência de atualização. Por exemplo, você pode preferir atualizar os nós no local A em uma sessão e, em seguida, atualizar os nós no local B em uma sessão posterior. Se você optar por realizar a atualização em mais de uma sessão, esteja ciente de que você não pode começar a usar os novos recursos até que todos os nós tenham sido atualizados.

Se a ordem em que os nós são atualizados for importante, aprove nós ou grupos de nós um de cada vez e aguarde até que a atualização seja concluída em cada nó antes de aprovar o próximo nó ou grupo de nós.

(i)

Quando a atualização começa em um nó de grade, os serviços nesse nó são interrompidos. Mais tarde, o nó de grade é reinicializado. Para evitar interrupções de serviço para aplicativos clientes que estão se comunicando com o nó, não aprove a atualização para um nó a menos que você tenha certeza de que o nó está pronto para ser interrompido e reinicializado. Conforme necessário, agende uma janela de manutenção ou notifique os clientes.

### Passos

- 1. Para a etapa **Atualizar outros nós**, revise o Resumo, que fornece a hora de início da atualização como um todo e o status de cada tarefa de atualização principal.
  - **Iniciar serviço de atualização** é a primeira tarefa de atualização. Durante esta tarefa, o arquivo de software é distribuído para os nós de grade e o serviço de atualização é iniciado em cada nó.
  - Quando a tarefa Start upgrade Service estiver concluída, a tarefa Upgrade other Grid Nodes (Atualizar outros nós de grade) é iniciada e você será solicitado a fazer o download de uma nova cópia do pacote de recuperação.
- 2. Quando solicitado, insira sua senha de provisionamento e faça o download de uma nova cópia do Pacote de recuperação.

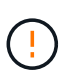

Você deve fazer o download de uma nova cópia do arquivo do pacote de recuperação depois que o nó de administração principal for atualizado. O arquivo do Pacote de recuperação permite restaurar o sistema se ocorrer uma falha.

3. Revise as tabelas de status para cada tipo de nó. Existem tabelas para nós de administração não primários, nós de gateway, nós de storage e nós de arquivamento.

Um nó de grade pode estar em um desses estágios quando as tabelas aparecem pela primeira vez:

- · Desembalar a atualização
- A transferir
- · A aguardar aprovação
- quando estiver pronto para selecionar nós de grade para atualização (ou se você precisar desaprovar nós selecionados), use estas instruções:

| Tarefa                                                                                          | Instrução                                                                                                    |
|-------------------------------------------------------------------------------------------------|----------------------------------------------------------------------------------------------------|
| PESQUISE nós específicos para aprovar, como todos os nós em um determinado site                 | Introduza a cadeia de carateres de pesquisa no campo <b>pesquisar</b>                                                                         |
| Selecione todos os nós para atualização                                                         | Selecione <b>Approve All Nodes</b> (aprovar todos os nós)                                                                                     |
| Selecione todos os nós do mesmo tipo para<br>atualização (por exemplo, todos os nós de storage) | Selecione o botão <b>Approve All</b> para o tipo de nó<br>Se aprovar mais de um nó do mesmo tipo, os nós<br>serão atualizados um de cada vez. |
| Selecione um nó individual para atualização                                                     | Selecione o botão <b>Approve</b> para o nó                                                                                                    |
| Adiar a atualização em todos os nós selecionados                                                | Selecione Desaprovar todos os nós                                                                                                    |

| Tarefa                                                            | Instrução                                                     |
|-------------------------------------------------------------------|---------------------------------------------------------------|
| Adiar a atualização em todos os nós selecionados<br>do mesmo tipo | Selecione o botão <b>Desaprovar tudo</b> para o tipo de<br>nó |
| Adiar a atualização em um nó individual                           | Selecione o botão <b>Desaprovar</b> para o nó                 |

- 5. Aguarde até que os nós aprovados prossigam esses estágios de atualização:
  - · Aprovado e esperando para ser atualizado
  - Parar serviços

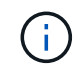

Não é possível remover um nó quando o Stage atinge **parando serviços**. O botão **Desaprovar** está desativado.

- · Parar o recipiente
- · Limpeza de imagens Docker
- Atualizando pacotes base do SO

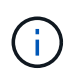

Quando um nó de appliance atinge esse estágio, o software Instalador de appliance StorageGRID no appliance é atualizado. Esse processo automatizado garante que a versão do instalador do StorageGRID Appliance permaneça sincronizada com a versão do software StorageGRID.

• A reiniciar

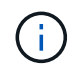

Alguns modelos de appliance podem reiniciar várias vezes para atualizar o firmware e o BIOS.

- · Executar etapas após a reinicialização
- Iniciar serviços
- · Concluído
- 6. Repita o passo de aprovação quantas vezes for necessário até que todos os nós da grade tenham sido atualizados.

### Atualização completa

Quando todos os nós de grade tiverem concluído os estágios de atualização, a tarefa **Atualizar outros nós de grade** é mostrada como concluída. As restantes tarefas de atualização são executadas automaticamente em segundo plano.

### Passos

- 1. Assim que a tarefa **Ativar recursos** estiver concluída (o que ocorre rapidamente), você pode começar a usar o "novas funcionalidades" na versão atualizada do StorageGRID.
- Durante a tarefa Atualizar banco de dados, o processo de atualização verifica cada nó para verificar se o banco de dados Cassandra não precisa ser atualizado.

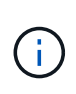

A atualização do StorageGRID 11,7 para o 11,8 não requer uma atualização do banco de dados Cassandra; no entanto, o serviço Cassandra será interrompido e reiniciado em cada nó de armazenamento. Para futuras versões de recursos do StorageGRID, a etapa de atualização do banco de dados do Cassandra pode levar vários dias para ser concluída.

- 3. Quando a tarefa **Atualizar banco de dados** estiver concluída, aguarde alguns minutos para que os **passos finais de atualização** sejam concluídos.
- 4. Quando os **passos de atualização final** tiverem sido concluídos, a atualização é feita. O primeiro passo, **Select Files**, é reexibido com um banner verde de sucesso.
- 5. Verifique se as operações da grade voltaram ao normal:
  - a. Verifique se os serviços estão a funcionar normalmente e se não existem alertas inesperados.
  - b. Confirme se as conexões do cliente com o sistema StorageGRID estão operando conforme esperado.

### Informações sobre direitos autorais

Copyright © 2025 NetApp, Inc. Todos os direitos reservados. Impresso nos EUA. Nenhuma parte deste documento protegida por direitos autorais pode ser reproduzida de qualquer forma ou por qualquer meio — gráfico, eletrônico ou mecânico, incluindo fotocópia, gravação, gravação em fita ou storage em um sistema de recuperação eletrônica — sem permissão prévia, por escrito, do proprietário dos direitos autorais.

O software derivado do material da NetApp protegido por direitos autorais está sujeito à seguinte licença e isenção de responsabilidade:

ESTE SOFTWARE É FORNECIDO PELA NETAPP "NO PRESENTE ESTADO" E SEM QUAISQUER GARANTIAS EXPRESSAS OU IMPLÍCITAS, INCLUINDO, SEM LIMITAÇÕES, GARANTIAS IMPLÍCITAS DE COMERCIALIZAÇÃO E ADEQUAÇÃO A UM DETERMINADO PROPÓSITO, CONFORME A ISENÇÃO DE RESPONSABILIDADE DESTE DOCUMENTO. EM HIPÓTESE ALGUMA A NETAPP SERÁ RESPONSÁVEL POR QUALQUER DANO DIRETO, INDIRETO, INCIDENTAL, ESPECIAL, EXEMPLAR OU CONSEQUENCIAL (INCLUINDO, SEM LIMITAÇÕES, AQUISIÇÃO DE PRODUTOS OU SERVIÇOS SOBRESSALENTES; PERDA DE USO, DADOS OU LUCROS; OU INTERRUPÇÃO DOS NEGÓCIOS), INDEPENDENTEMENTE DA CAUSA E DO PRINCÍPIO DE RESPONSABILIDADE, SEJA EM CONTRATO, POR RESPONSABILIDADE OBJETIVA OU PREJUÍZO (INCLUINDO NEGLIGÊNCIA OU DE OUTRO MODO), RESULTANTE DO USO DESTE SOFTWARE, MESMO SE ADVERTIDA DA RESPONSABILIDADE DE TAL DANO.

A NetApp reserva-se o direito de alterar quaisquer produtos descritos neste documento, a qualquer momento e sem aviso. A NetApp não assume nenhuma responsabilidade nem obrigação decorrentes do uso dos produtos descritos neste documento, exceto conforme expressamente acordado por escrito pela NetApp. O uso ou a compra deste produto não representam uma licença sob quaisquer direitos de patente, direitos de marca comercial ou quaisquer outros direitos de propriedade intelectual da NetApp.

O produto descrito neste manual pode estar protegido por uma ou mais patentes dos EUA, patentes estrangeiras ou pedidos pendentes.

LEGENDA DE DIREITOS LIMITADOS: o uso, a duplicação ou a divulgação pelo governo estão sujeitos a restrições conforme estabelecido no subparágrafo (b)(3) dos Direitos em Dados Técnicos - Itens Não Comerciais no DFARS 252.227-7013 (fevereiro de 2014) e no FAR 52.227- 19 (dezembro de 2007).

Os dados aqui contidos pertencem a um produto comercial e/ou serviço comercial (conforme definido no FAR 2.101) e são de propriedade da NetApp, Inc. Todos os dados técnicos e software de computador da NetApp fornecidos sob este Contrato são de natureza comercial e desenvolvidos exclusivamente com despesas privadas. O Governo dos EUA tem uma licença mundial limitada, irrevogável, não exclusiva, intransferível e não sublicenciável para usar os Dados que estão relacionados apenas com o suporte e para cumprir os contratos governamentais desse país que determinam o fornecimento de tais Dados. Salvo disposição em contrário no presente documento, não é permitido usar, divulgar, reproduzir, modificar, executar ou exibir os dados sem a aprovação prévia por escrito da NetApp, Inc. Os direitos de licença pertencentes ao governo dos Estados Unidos para o Departamento de Defesa estão limitados aos direitos identificados na cláusula 252.227-7015(b) (fevereiro de 2014) do DFARS.

### Informações sobre marcas comerciais

NETAPP, o logotipo NETAPP e as marcas listadas em http://www.netapp.com/TM são marcas comerciais da NetApp, Inc. Outros nomes de produtos e empresas podem ser marcas comerciais de seus respectivos proprietários.